## Instrukcja jak uruchomić tryb 960H\_Hybrydy

Po wykonaniu aktualizacji firmware-u i restarcie rejestratora, automatycznie jest dostępny jest tryb Hybrydy(Preferowany tryb, możesz wybrać w Menu->Zaawansowane->Hybryda).

Uaktywnienie trybu pracy kanałów analogowych w rozdzielczości 960H, możliwe jest po przeprowadzeniu poniższej procedury :

1. Upewnij się że rejestrator pracuje w trybie analogowym

a. W tym celu : Wywołaj Menu->Zaawansowane->Hybryda

b. Sprawdź, czy jest ustawiony tryb 1(analogowy). Jeśli już go zmieniłeś na inny, musisz powrócić do trybu 1.

2. Następnie przejdź do Menu->Ustawienia->Ogólne

a. Znajdź opcję "&conf\_gen.videomode" lub "Standard video" i ustaw ją na tryb "960H"

Po restarcie rejestratora, urządzenie będzie pracowało w rozdzielczości 960H w opcji analogowej jak i w opcji hybrydy.

P.S Jeśli masz pytania skontaktuj się z nasza pomocą techniczną tel. 22 5512060 lub pomoccctv@bcscctv.pl